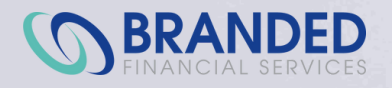

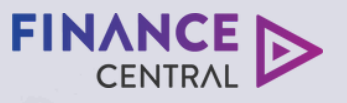

# **AVANTI** | FINANCE

# Submitting a customer-led application A step-by-step guide

#### **NEW APPLICATION**

In the tool bar, click on the New Application button to create a new application.

| AVANTI FINANCE    |                 |
|-------------------|-----------------|
| Connel Multican v |                 |
| AutoLoan          | New Application |

For Motorcentral DMS users that wish to start an application from the Dealer Management System, please refer to the 'Creating Finance Central applications through Motorcentral' step-by-step guide.

# **VEHICLE SELECTED**

If the customer has selected a vehicle, click 'Yes' and complete the vehicle details.

This can be changed later in the process if the application is approved within the system.

| Does the customer have a vehicle in mind to pu  | archase? *                                                      |
|-------------------------------------------------|-----------------------------------------------------------------|
| What type of vehicle is your customer intereste | id in? *                                                        |
| Car                                             | ~                                                               |
| Vehicle plate number or VIN                     | Stock ID<br>Note: It may take a moment for vehicle data to load |
| e.g. ABC123                                     | e.g. ABC123                                                     |
| Is this a private sale? *                       |                                                                 |
| What is the vehicle price? *                    |                                                                 |
| S                                               |                                                                 |
| On road costs                                   |                                                                 |
| \$                                              |                                                                 |
| Dealer fee                                      |                                                                 |
| \$395.00                                        |                                                                 |

# **NO VEHICLE SELECTED**

If no vehicle is selected, you'll be asked what type of vehicle the customer is interested in and how much they'd like to spend.

#### Vehicle Information

Does the customer have a vehicle in mind to purchase? \*

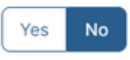

\$

What type of vehicle is your customer interested in? \*

How much would your customer like to spend? \*

1

## **TRADE IN**

If the customer is trading in a vehicle, you'll be asked to enter in the vehicle plate number. This will search and display the vehicle information.

Add your estimated trade in value.

If the vehicle is currently financed, complete the balance owing.

#### **Other Information**

\$

| Will your customer be trading in a vehicle? *     |  |
|---------------------------------------------------|--|
| • Yes 🔿 No                                        |  |
| Vehicle plate number *                            |  |
| ABC123                                            |  |
| 1997 Mitsubishi Delica Space Gear (GREEN)         |  |
| Estimated trade-in value *                        |  |
| \$5,000.00                                        |  |
| Yes No What is the balance owing (encumbrance)? * |  |
| \$2,000.00                                        |  |
|                                                   |  |
| Does your customer have a cash deposit? *         |  |
| • Yes 🔿 No                                        |  |
|                                                   |  |

#### **CASH DEPOSIT**

If the customer has a cash deposit, add the amount here.

#### INSURANCE

If the customer is wanting to purchase insurance the details can be added here. If unsure or not required, select no.

To enable integrated insurance products, advanced vehicle information may be required.

| Engine type *        | Fuel type *                 |  |
|----------------------|-----------------------------|--|
| Engine size *        | Number of cylinders         |  |
| is it 4WD/AWD? *     | Is it turbo/supercharged? * |  |
| Yes No               | Yes No                      |  |
| Yes No               |                             |  |
| Insurance type *     | v                           |  |
| Insurance provider * | ~                           |  |
|                      |                             |  |

#### ACCESSORIES

If the customer wants to purchase accessories, the details can be added here. If unsure or not required, select no.

#### Accessories

| Do you have any accessories? |  |  |
|------------------------------|--|--|
| Yes No                       |  |  |
| Accessory description *      |  |  |
| towbar                       |  |  |
|                              |  |  |
| Cost *                       |  |  |
| \$500                        |  |  |
|                              |  |  |
| Add                          |  |  |

#### LOAN INFORMATION

You need to select the loan purpose, product and promo from the options in the drop-down.

This information will pre-populate the interest rate in the next section.

#### Loan Information

| What is the loan purpose? *    |
|--------------------------------|
| O Personal O Business          |
| Please select a loan product * |
|                                |
| Please select a promo *        |

#### **REPAYMENT INFORMATION**

You need to select the loan term and payment frequency from the options available. This can be changed at a later stage if required.

#### **Repayment Information**

| 16.70%<br>Loan term *      | Interest rate | e *       |         |  |  |   |
|----------------------------|---------------|-----------|---------|--|--|---|
| Loan term *                | 16.70%        |           |         |  |  |   |
| Payment frequency *        | Loan term     |           |         |  |  |   |
| Payment frequency *        |               |           |         |  |  | ~ |
| Wooldy Forthightly Monthly | Payment fre   | equency * | Monthly |  |  |   |

#### **REPAYMENT INFORMATION**

Select the settlement date as the loan contract start date and enter the customer's requested first payment date.

Note: There's an option asking if you'd like our team to assess whether they can approve a lower amount if the original amount can't be approved.

| Loan | contract | start | date |  |
|------|----------|-------|------|--|
|      |          |       |      |  |

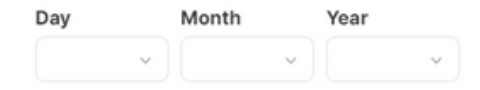

First repayment date \*

| Day | Month | Year |   |
|-----|-------|------|---|
| ×   |       | •    | ~ |

If we cannot approve you for your requested loan amount, would you like us to check whether we could approve you for a lower amount?

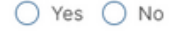

#### QUOTE

Your quote will automatically calculate.

The commission amount is displayed in the last field.

You can also generate a copy of the quote to provide to the customer.

| Quote                                                           |           |  |
|-----------------------------------------------------------------|-----------|--|
| Total Loan Amount                                               |           |  |
| Advance (Cost of Vehicle & Accessories less Trade in & Deposit) |           |  |
| Stablishment Fee                                                |           |  |
| Dealer Fee                                                      | \$395.00  |  |
| PPSR Fee                                                        |           |  |
| first payment date                                              |           |  |
| Last payment date                                               |           |  |
| Number of repayments                                            |           |  |
| interest rate                                                   | 16.7% p.a |  |
| Weekly repayments                                               | \$0.00    |  |
| Monthly Administration Fee                                      |           |  |
| Total amount navable                                            |           |  |

#### LET'S GET STARTED

Enter the primary applicant's name and contact information.

#### Let's get started

| First name *    | Last name *    |
|-----------------|----------------|
|                 |                |
| Email address * | Mobile phone * |
|                 |                |

#### NUMBER OF APPLICANTS

Here you can select whether the application is for a business, or if there are additional applicants to include.

# Number of applicants

Do you want to apply in the name of a business? \*

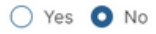

Would you like to add any other parties to this application? \*

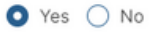

Total number of individuals/participants. \*

02 3

#### **CRITERIA CONFIRMATION**

Ensure that your customer meets the criteria listed here and has read, understood and accepted the privacy policy.

#### Please confirm that your client(s):

Are 18 years or older

- Holds a current NZ Drivers License, a valid passport, or other accepted form of ID
- Agree to a credit check
- Has read, understood and accepts the Privacy Policy and consents to receive electronic disclosure and marketing communications from Avanti.
- · Understands that they are applying for a vehicle loan with Avanti Finance

#### Read privacy policy

My client confirms they meet the above criteria

#### **START APPLICATION**

If you wish to send a link to the customer for them to complete the rest of the application, select 'No, my customer will complete'. Then you can save and exit out of the application.

#### **Start Application**

Will you be completing this application on behalf of the customer? \*

○ Yes ○ No, my customer will complete

# **CUSTOMER REVIEW**

The customer will have an opportunity to review certain details already entered by the dealer and will be able to amend as required.

| Tell | us | abou | t vour | loan |
|------|----|------|--------|------|
|      | ~  |      |        |      |

| /ehicle Information                                  |     |   |
|------------------------------------------------------|-----|---|
| oo you have a vehicle in mind you'd like to purchase | 9?  |   |
| Yes No                                               |     |   |
| 190                                                  |     |   |
|                                                      |     |   |
|                                                      |     |   |
| What type of vehicle are you interested in?          | Car | ~ |
| What type of vehicle are you interested in?          | Car | v |

| Do you have a vehicle in mind you'd like to purchas | 99       |   |
|-----------------------------------------------------|----------|---|
| Yes No                                              |          |   |
| What type of vehicle are you interested in?         | Car      | ~ |
| Vehicle plate number                                |          |   |
| e.g. ABC123                                         |          |   |
| Is the vehicle new or used?                         |          |   |
| Used New                                            |          |   |
| Is this a private sale?                             |          |   |
| Yes No                                              |          |   |
| Vehicle cost                                        | \$20,000 |   |

| Other Information                                                                    |             |
|--------------------------------------------------------------------------------------|-------------|
| Will you be trading in a vehicle?                                                    |             |
| Yes No                                                                               |             |
| Do you have a cash deposit?                                                          |             |
| Yes No                                                                               |             |
| Will you be purchasing any other items? (This includes insurances, accessories etc.) |             |
| Yes No                                                                               |             |
| Total amount to borrow                                                               | \$20,000.00 |
|                                                                                      |             |

## **CUSTOMER REVIEW**

All information already entered by the dealer will pre-populate, but the customer will be able to edit the fields if required.

| Will you be trading in a vehicle?<br>Yes      |                                           |   |
|-----------------------------------------------|-------------------------------------------|---|
| Vehicle plate number                          |                                           |   |
| e.g. ABC123                                   |                                           |   |
| Estimated trade-in value                      | S                                         |   |
| Is this vehicle currently financed?<br>Yes No |                                           |   |
| What is the balance owing?                    | \$                                        |   |
| Do you have a cash deposit?<br>Yes No         |                                           |   |
| Cash deposit value                            | S                                         |   |
| Will you be purchasing any other items? (T    | his includes insurances, accessories etc. | ) |
| Total other items                             | s                                         |   |
|                                               |                                           |   |

| Loan Information<br>What is the loan purpo<br>Personal Busin      | 50?<br>855                                  |                                                            |  |
|-------------------------------------------------------------------|---------------------------------------------|------------------------------------------------------------|--|
| Repayment Inform<br>If we cannot approve y<br>for a lower amount? | nation<br>ou for your requested loan amount | t, would you like us to check whether we could approve you |  |
| Yes No                                                            |                                             | Next >                                                     |  |

#### **CUSTOMER REVIEW**

The customer's name, contact details, and the number of applicants will pre-populate. The customer can amend the number of applicants at this stage.

#### Who is this loan for?

| Let's get started                                                                                                    |                         |  |
|----------------------------------------------------------------------------------------------------|-------------------------|--|
| First name                                                                                                    | Last name               |  |
| Jane                                                                                                    | Doe                     |  |
| Email address                                                                                                    | Mobile phone            |  |
| it.testing@avantifinance.co.nz                                                                                          | 0210553001              |  |
|                                                                                                    |                         |  |
| Number of applicants Do you want to apply in the name of a busine Yes No Would you like to add any other parties to thi | ess?<br>is application? |  |

## PRIVACY AND CREDIT CONSENT

The customer must confirm they have read and agree to the privacy policy and credit enquiry.

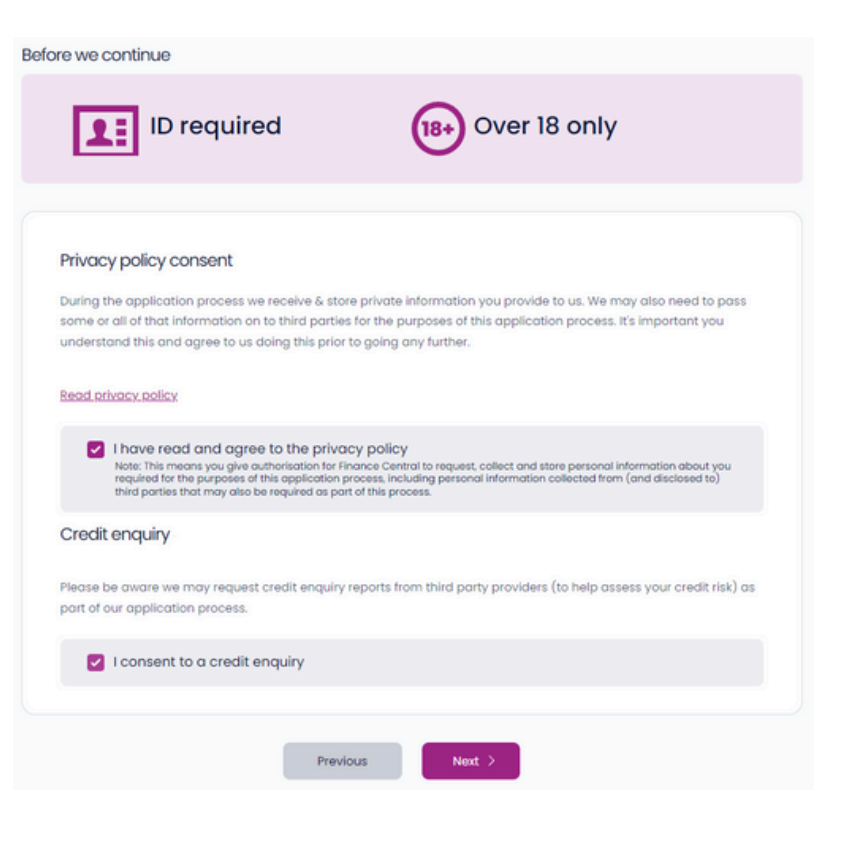

## **DRIVER LICENCE DETAILS**

Customer details need to be entered exactly as it's shown on their driver licence. This will ensure the verification process can be completed.

| O Please enter the following information exactly as                                                         | s it is displayed on your | drivers licence. |                |
|----------------------------------------------------------------------------------------------------|---------------------------|------------------|----------------|
| First Name                                                                                                  | Middle name               |                  |                |
| Jane                                                                                                    |                           |                  |                |
| Last Name                                                                                                   | Gender                    |                  |                |
| Doe                                                                                                    | Male                      | Female           | Rather not say |
| Date of birth<br>Day Month Year                                                                             |                           |                  |                |
| Dage or birth<br>Cay Month Year                                                                             |                           |                  |                |
| Day Month Year                                                                                              |                           |                  |                |
| Date of birth<br>Day Month Year<br>V V V<br>Driver licence number<br>eg. DL123456                           |                           | **               |                |
| Date of birth<br>Day Month Year<br>V V V<br>Driver licence number<br>eg. DL123456<br>Driver licence version |                           |                  |                |

## **VISA INFORMATION**

Customer details need to be entered exactly as shown on the visa document. This will ensure the verification process can be completed.

Note: The visa expiration date must be past the end date of the loan term.

| re you a New Zealand citizen or pe                                                                                        | ermanent resident?                                 |                                 |  |
|----------------------------------------------------------------------------------------------------|----------------------------------------------------|---------------------------------|--|
| Yes No                                                                                                    |                                                    |                                 |  |
| anidan au atatus                                                                                                    |                                                    |                                 |  |
| residency status                                                                                                    | c a la con                                         |                                 |  |
| Note: You must have a valid visa to apply fo                                                                              | r a loan                                           |                                 |  |
| Non Resident - Working Visa                                                                                               | na Ioan<br>Non Resident - Other Visa               | Non Resident - No Visa Required |  |
| Vesiciency status eater to must have a valid visa to apply fo Non Resident - Working Visa                                 | raioan<br>Non Resident - Other Visa                | Non Resident - No Visa Required |  |
| easurency status<br>eater You must have a valid visa to apply fo<br>Non Resident - Working Visa<br>Country of citizenship | r a Ioan<br>Non Resident - Other Visa<br>Country o | Non Resident - No Visa Required |  |

# **CUSTOMER DETAILS**

The customer will need to complete their personal details, listing their current address, marital status, and dependents.

| Single                                                                                        | Married / Ci                                                          | ivil Union           | De Facto     | Widowed     |
|-----------------------------------------------------------------------------------------------|-----------------------------------------------------------------------|----------------------|--------------|-------------|
| mber of dependant                                                                             | s                                                                     |                      |              |             |
| 0                                                                                             | 2 3                                                                   | 4 5+                 |              |             |
| irrent address                                                                                |                                                                       |                      |              |             |
| e.g. 12 Jameson Ave,                                                                          | Toptown                                                               |                      |              | Edit        |
|                                                                                               |                                                                       |                      |              |             |
| Enter address man                                                                             | ually.<br>ed at your current addre                                    | ess?                 |              |             |
| tenter address man<br>w long have you live<br>< 6<br>months                                   | ed at your current addre<br>6-12<br>months                            | 1-2<br>years         | 2-3<br>years | 3+<br>years |
| Enter address man<br>we long have you live<br>< 6<br>months<br>this address also you          | ed at your current addre<br>6–12<br>months<br>ur current postal addre | ess?<br>1-2<br>years | 2-3<br>years | 3+<br>years |
| Enter address man<br>willong have you live<br><6<br>months<br>this address also you<br>Yes No | ed at your current addre<br>6–12<br>months<br>ur current postal addre | ess?<br>1-2<br>years | 2-3<br>years | 3+<br>years |

# **EMPLOYMENT DETAILS**

The customer will need to select their employment type. The fields they'll need to complete will vary depending on what they select.

| Employed                                                                           | Self Em                                 | ployed      | Not Emp | bloyed           | Student         |
|------------------------------------------------------------------------------------|-----------------------------------------|-------------|---------|------------------|-----------------|
| What is your employr                                                               | ment basis?                             |             |         |                  |                 |
| Full time                                                                          | Port                                    | time        | Contr   | roct             | Casual/Seasonal |
| What is your occupat                                                               | tion                                    |             |         |                  |                 |
|                                                                                    |                                         |             |         |                  | v               |
|                                                                                    |                                         |             |         |                  |                 |
| what industry do you                                                               | work in?                                |             |         |                  | ,<br>,          |
|                                                                                    |                                         |             |         |                  |                 |
| Who is your current e                                                              | mployer?                                |             |         |                  |                 |
|                                                                                    |                                         |             |         |                  |                 |
| How long have you b                                                                | een working there?                      |             |         |                  |                 |
| < 3<br>months                                                                      | 3 - 12<br>months                        | 1 -<br>year | 2       | 2 - 3            | 3+<br>years     |
|                                                                                    |                                         |             |         |                  |                 |
| What is your current v<br>lote: This is your take hom                              | wage or salary during t<br>e pay amount | his time?   |         |                  |                 |
| ¢.                                                                                 | Freq                                    | uency       | 5       | Before/after tax |                 |
|                                                                                    |                                         |             |         |                  |                 |
| What's your Kiwisaver                                                              | r contribution rate?                    |             |         |                  |                 |
| 0%                                                                                 | 3%                                      | 4%          | 6%      | 8%               | 10%             |
| Do you have a studer                                                               | nt loan?                                |             |         |                  |                 |
| Yes No                                                                             |                                         |             |         |                  |                 |
|                                                                                    |                                         |             |         |                  |                 |
| Other income                                                                       |                                         |             |         |                  |                 |
| Do you have any add                                                                | litional sources of incor               | me?         |         |                  |                 |
| Yes No                                                                             |                                         |             |         |                  |                 |
| Source type                                                                        |                                         |             |         |                  |                 |
|                                                                                    |                                         |             |         |                  | ~               |
|                                                                                    | rrently earn from this?                 |             |         |                  |                 |
| How much do you cu                                                                 | after any tax and/or deducti            | ions        |         |                  |                 |
| How much do you cu<br>Note: This value should be                                   |                                         |             |         |                  |                 |
| How much do you cu<br>Note: This value should be<br>Amount                         | Frequency                               |             |         |                  |                 |
| How much do you cu<br>kote: This value should be<br>Amount                         | Frequency                               | ~           |         |                  |                 |
| How much do you cu<br>wote: This value should be<br>Armount<br>\$<br>Notes/details | Frequency                               | ~           |         |                  |                 |
| How much do you cu<br>vote: This value should be<br>Amount<br>\$<br>Notes/details  | Frequency                               | ~           |         |                  |                 |

# **OTHER INCOME**

This section allows the customer to enter any additional income sources and any government benefits.

#### LIVING EXPENSES

If the customer is in a relationship (but applying for the loan on their own) there will be a question asking if they share their expenses with their partner. If the answer is yes, their spouse/partner's gross annual income will be requested.

The customer will then need to complete any regular ongoing expenses which could include; rates, childcare and/or school fees, medical costs, child support, tithing/donations, or any other regular ongoing non-discretionary expense.

#### Applicant I's Living expenses

We have automatically calculated estimates of your living expenses (for the categories listed below) based on information you have provided in this application.

- Bills & utilitios
- Transport & vehicle costs
- Food & groceries
- Phone, internet & streaming services
- Insurance
- Clothing, shoes & personal care

If we require further clarification we may ask you to provide us with bank statements to support this.

Do you share the expenses above with your spouse / partner?

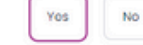

\$

What is your spouse/partners gross annual income?

| Regular | ongoing | expenses |
|---------|---------|----------|
|---------|---------|----------|

Do you have any of the following regular ongoing expenses?

Childcare and/or school fees, medical costs, child support, tithing/donations, or any other regular ongoing nondiscretionary expense

| Rates        |           |  |
|--------------|-----------|--|
| Amount spont | Frequency |  |
| \$           |           |  |
|              | Add       |  |

# **CREDIT FACILITIES**

In this section the customer can add the information for any credit facilities they have.

| Yes No      |          |  |
|-------------|----------|--|
| Credit type | Provider |  |
|             | ·        |  |
| Limit       | Balance  |  |
| \$          | \$       |  |

#### **OTHER LOANS**

The customer can enter any hire purchase, existing loans and other financial commitments including Buy Now Pay Later facilities

| Yes No    |                  |           |   |
|-----------|------------------|-----------|---|
| Loan type | Provider         |           |   |
|           | ~                |           |   |
| Balance   | Repayment amount | Frequency |   |
| \$        | \$               |           | ~ |

#### **BANK STATEMENT CAPTURE**

There are two options available to retrieve bank statements.

- Internet banking
- Document upload

If needed, this section can be skipped and completed after the application is submitted using the provide later option. Please note that if this option is selected, it may affect the time it takes to provide a decision.

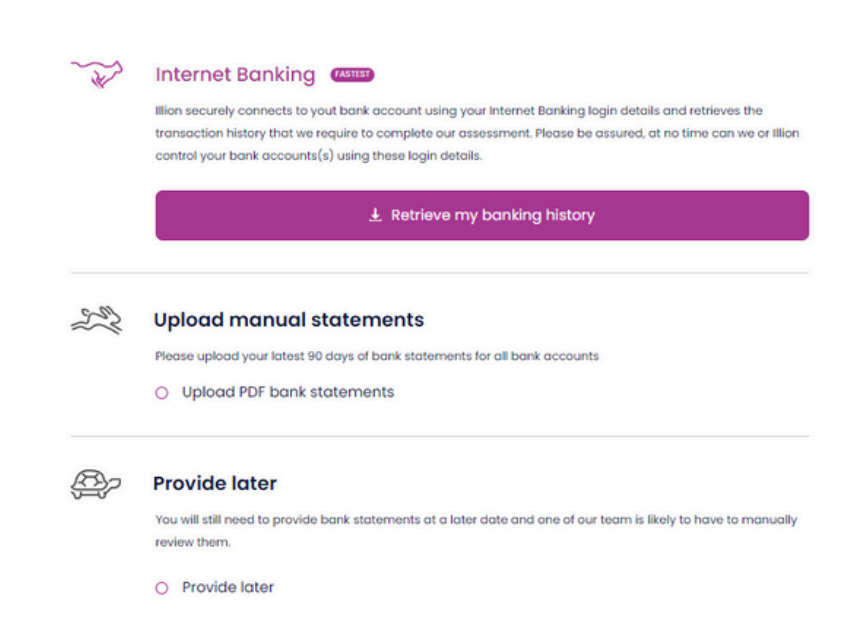

#### **INTERNET BANKING PROCESS**

The customer will be prompted to enter their full name and agree to the terms before selecting their bank. Then they can enter their standard banking login details so the bank statements for the previous 90 days can be automatically collected.

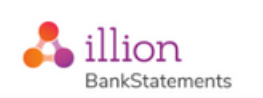

Ł Retrieve my banking history

#### Your Bank Statements. Instantly.

The secure, incredibly easy way to submit your bank statement data in second

Please enter your full name

90 days of statements will be sent to Avanti.

To continue please agree to the User Terms & Conditions and Privacy Policy

l agree

| SELECT YOUR BANK              |   |  |
|-------------------------------|---|--|
| Start typing your bank's name | * |  |

| BNZ                    |
|------------------------|
| Access Number          |
|                        |
| Password               |
|                        |
| Login                  |
| gui                    |
| Back to Bank Selection |
|                        |

## **OTHER INFORMATION**

If you'd like to add any notes to the application for our lending team, you can enter them here.

| s there anything els                                   | e you'd like us to know             | R          |                     |      |
|--------------------------------------------------------|-------------------------------------|------------|---------------------|------|
| Yes No                                                 |                                     |            |                     |      |
|                                                        |                                     |            |                     |      |
| Notes/details                                          |                                     |            |                     |      |
|                                                        |                                     |            |                     |      |
|                                                        |                                     |            |                     |      |
|                                                        |                                     |            |                     |      |
|                                                        |                                     |            |                     |      |
|                                                        |                                     |            |                     |      |
|                                                        |                                     |            |                     |      |
|                                                        |                                     |            |                     |      |
|                                                        |                                     |            |                     |      |
| Supporting doc                                         | uments                              |            |                     |      |
| Would you like to up                                   |                                     |            |                     |      |
| mound you like to up                                   | load any supporting d               | locuments? |                     |      |
|                                                        | load any supporting a               | locuments? |                     |      |
| Yes No                                                 | load any supporting a               | locuments? |                     |      |
| Yes No                                                 | load any supporting a               | locuments? |                     |      |
| Yes No                                                 | load any supporting a iment type    | locuments? |                     |      |
| Yes No Please select a doct                            | load any supporting a<br>iment type | locuments? |                     |      |
| Yes No<br>Please select a door<br>Visa                 | load any supporting a               | locuments? |                     | <br> |
| Yes No<br>Please select a doct                         | load any supporting a               | locuments? |                     | <br> |
| Yes No<br>Please select a doct<br>Visa                 | load any supporting a               | locuments? |                     | <br> |
| Yes No<br>Please select a doct<br>Visa                 | iment type                          | locuments? |                     | <br> |
| Yes No<br>Please select a door<br>Visa                 | load any supporting a               | locuments? | )                   | <br> |
| Yes No<br>Please select a door<br>Visa                 | load any supporting a               | locuments? | )<br>rop here       | <br> |
| Yes No<br>Please select a door<br>Visa                 | load any supporting a               | locuments? | )<br>rop here       | <br> |
| Yes No<br>Please select a door<br>Visa<br>Upload files | load any supporting a               | locuments? | )<br>rop here<br>se | <br> |
| Yes No<br>Please select a doct<br>Visa                 | iment type                          | locuments? | )<br>rop here<br>se | <br> |
| Yes No<br>Please select a doct<br>Visa                 | iment type                          | locuments? | rop here            |      |

# SUPPORTING DOCUMENTS

If you'd like to add any further documents to support the application, you can upload them here.

# SUBMITTING THE APPLICATION

The application will now be processed. An outcome will be displayed within 60 seconds.

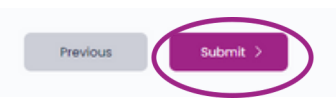

## **APPLICATION OUTCOME**

After submitting the application, the outcome will be displayed on screen.

# <section-header><section-header><section-header><text><text><text><text><text>

| Outcome                   | Description                                            |
|---------------------------|--------------------------------------------------------|
| Refer                     | We need to review your application.                    |
| Conditionally<br>Approved | Your application has been conditionally approved.      |
| Decline                   | Unfortunately we can't approve your loan at this time. |

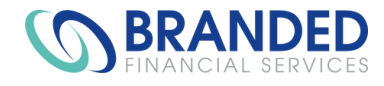

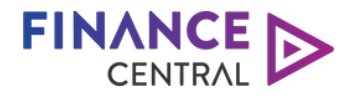

# **AVANTI** | FINANCE

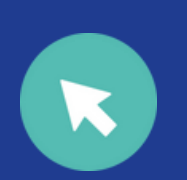

avantifinance.co.nz brandedfinancial.co.nz

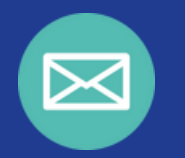

dealerteam@avantifinance.co.nz

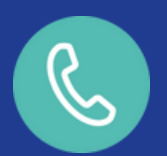

0800 003 111